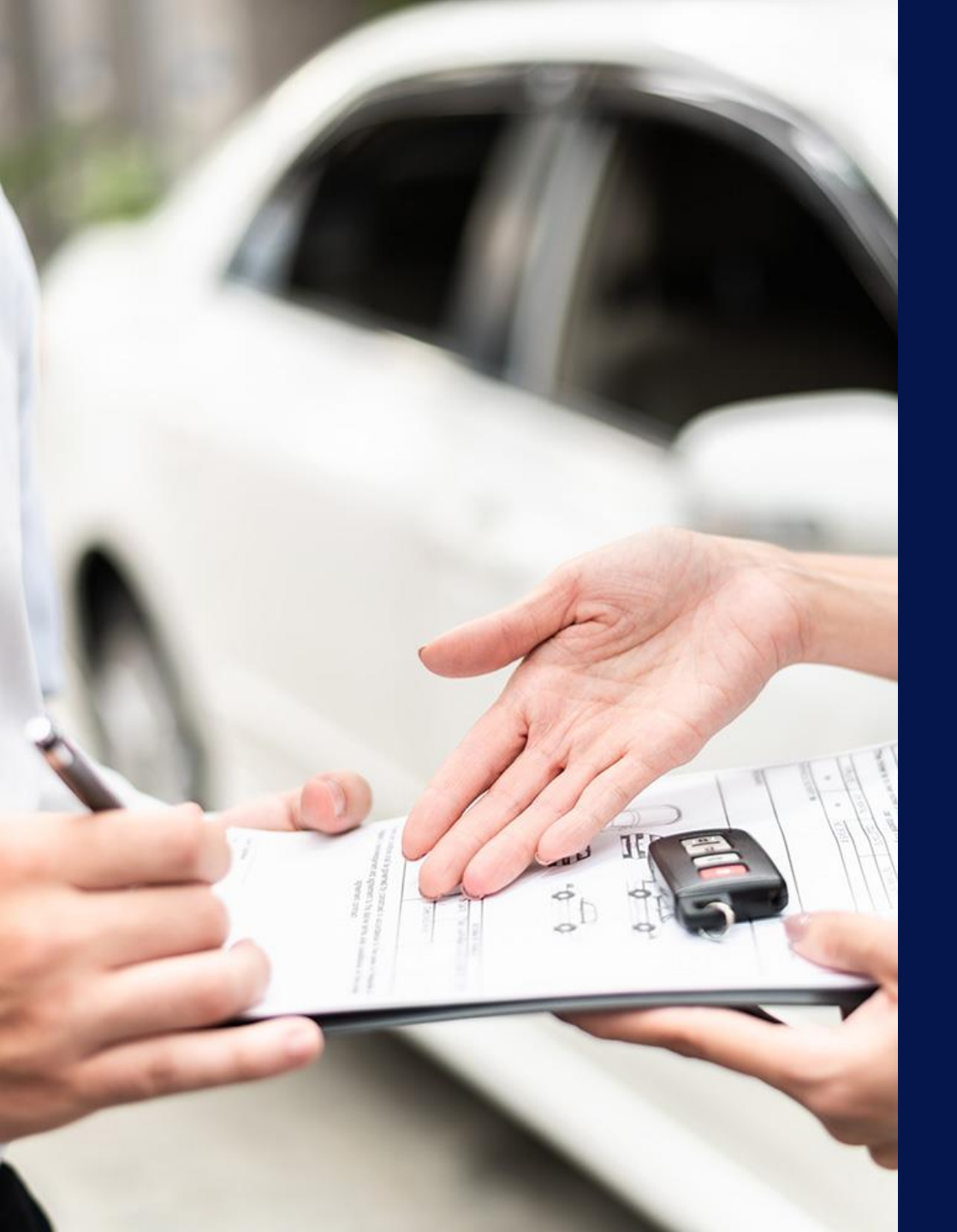

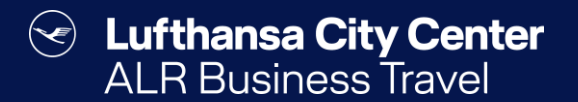

# Rental car reservation

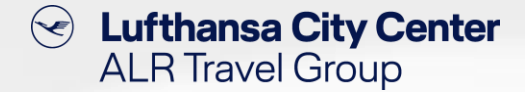

## **Start rental car reservation**

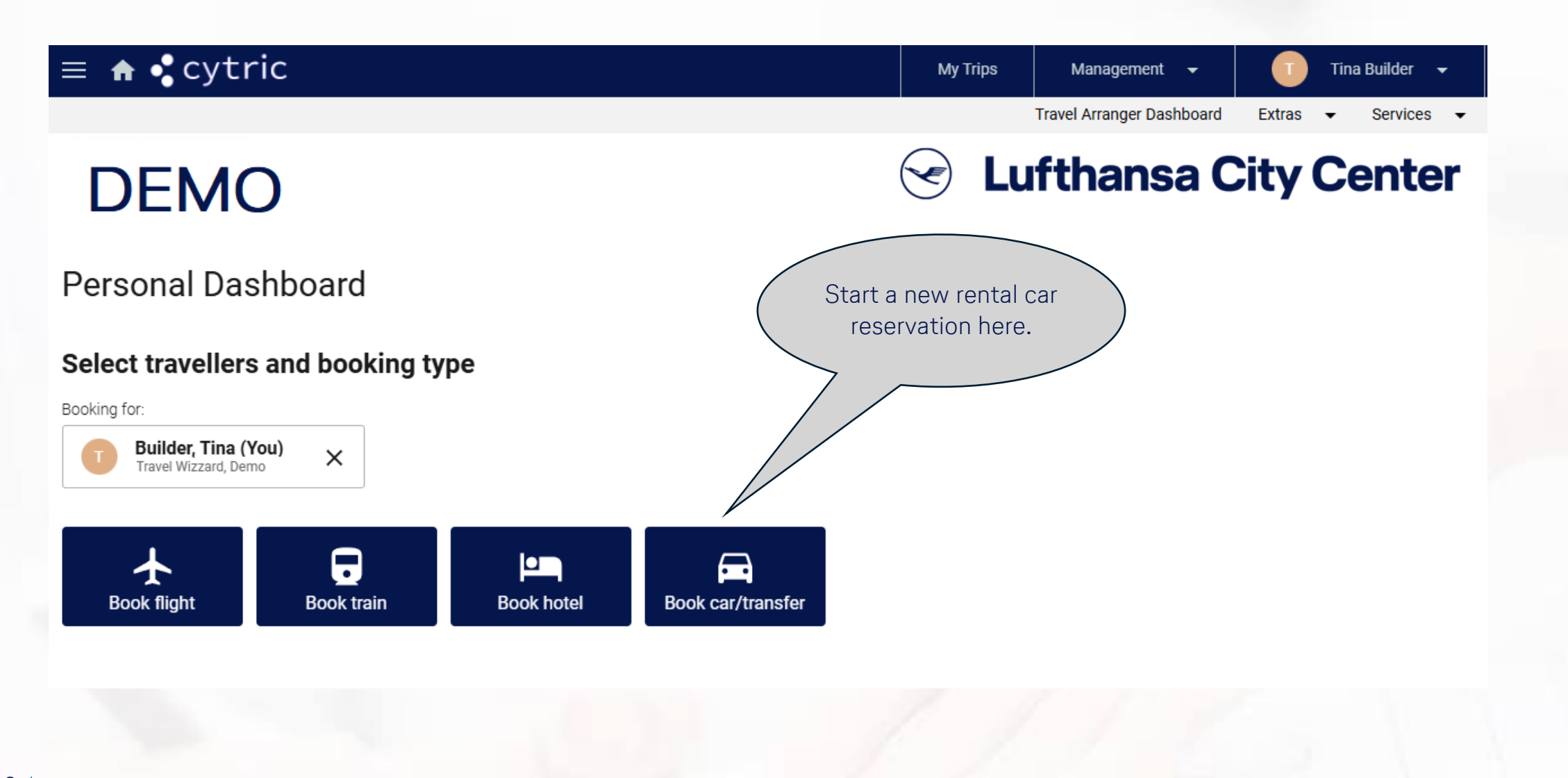

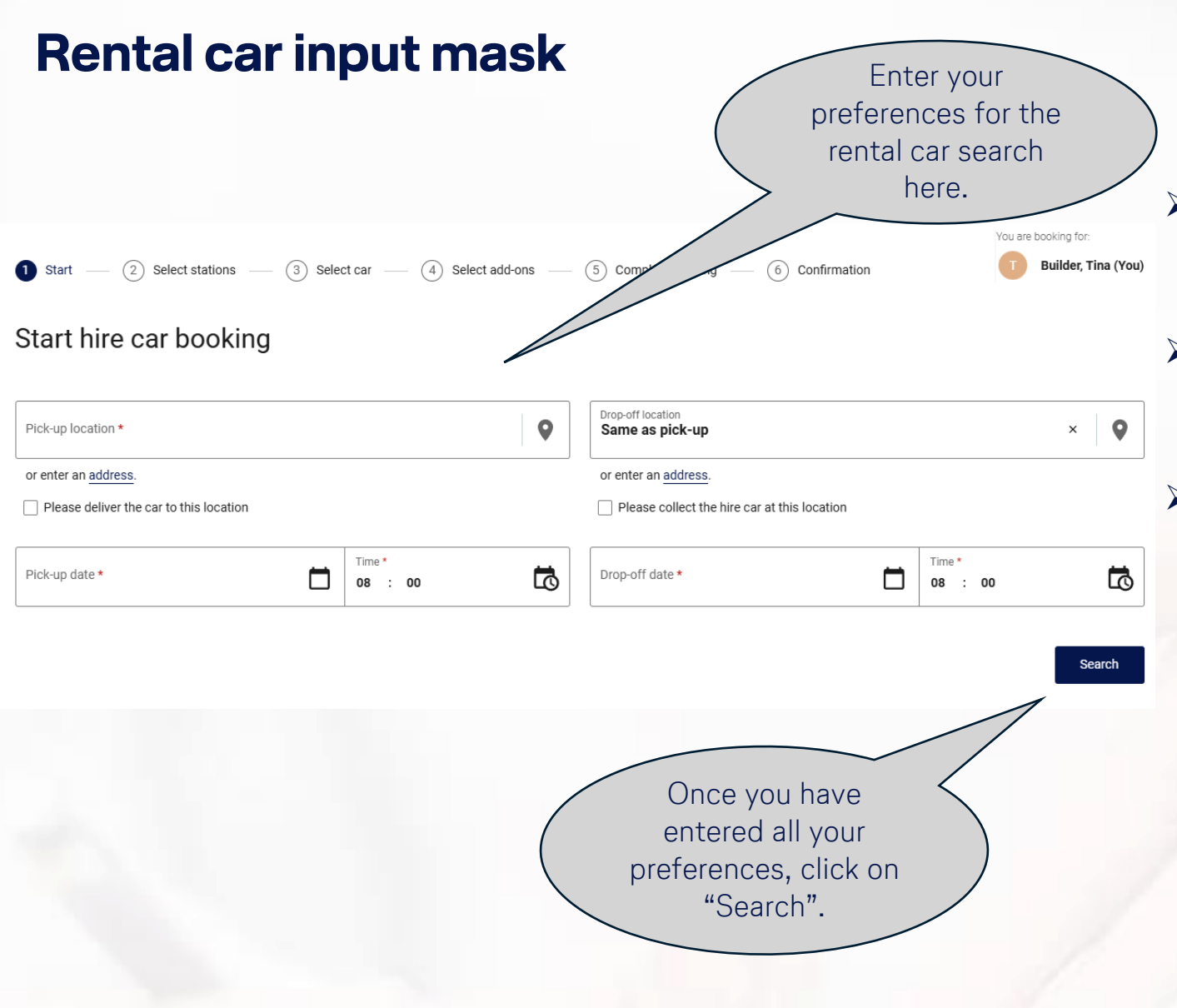

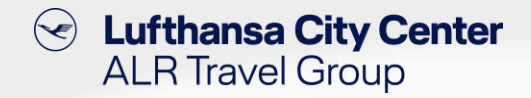

- You can specify whether the car should be picked up at a station or delivered to a certain address.
- Enter a city or a predefined company location for the pick-up location or enter a specific address.
- You can choose whether the rental car should be returned to the pick-up rental station or another station, or whether the rental car should be collected from a specific address.

# **Selection of the rental station**

Lufthansa City Center ALR Travel Group

If several stations are possible for your search criteria, select the desired rental station here or compare the offers from up to three stations per provider.

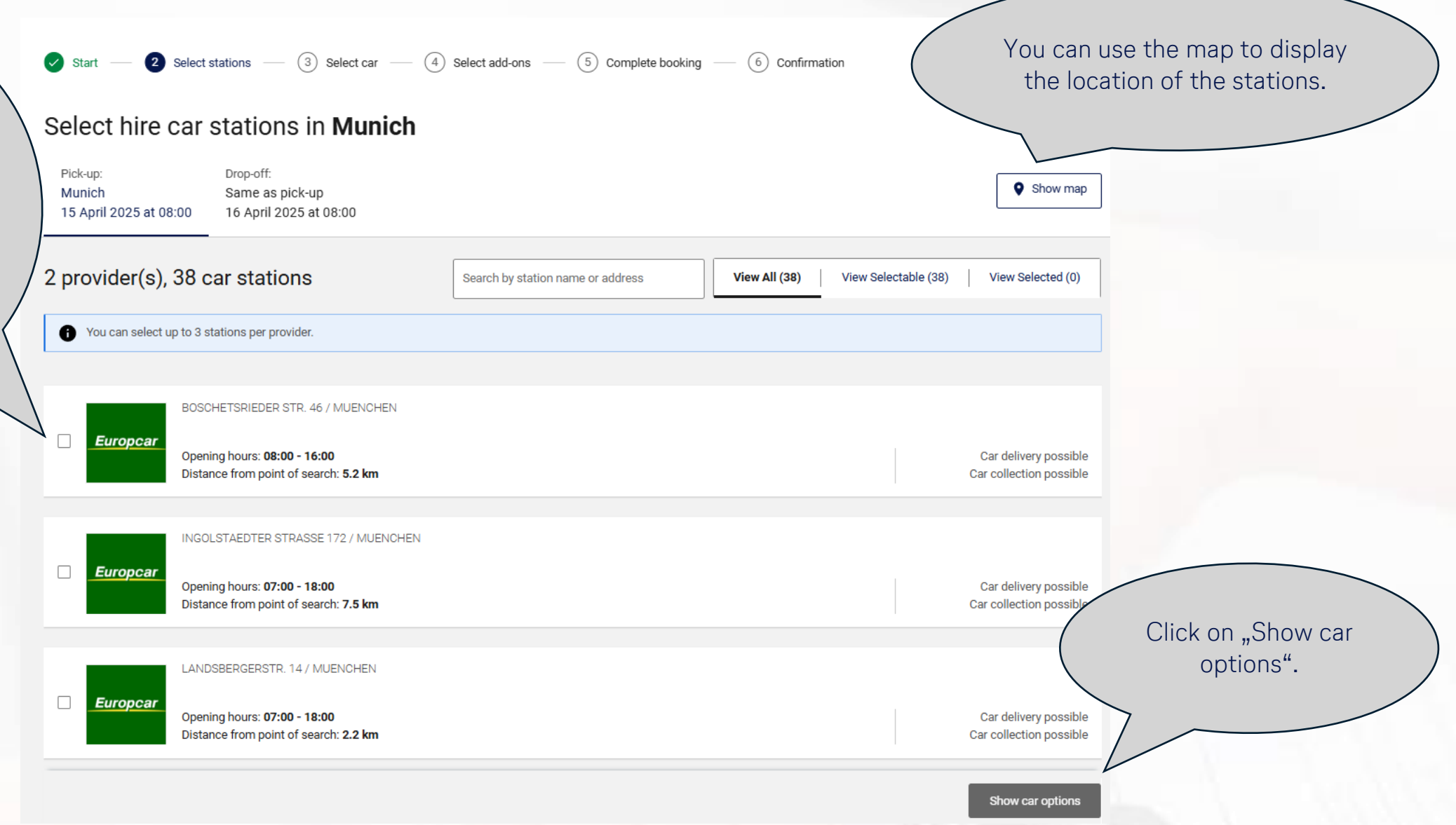

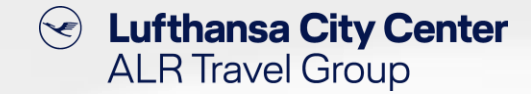

You are booking for:

# The rental car vacancy display

If the search does not deliver the desired results directly, you can adjust the query parameters via "Start".

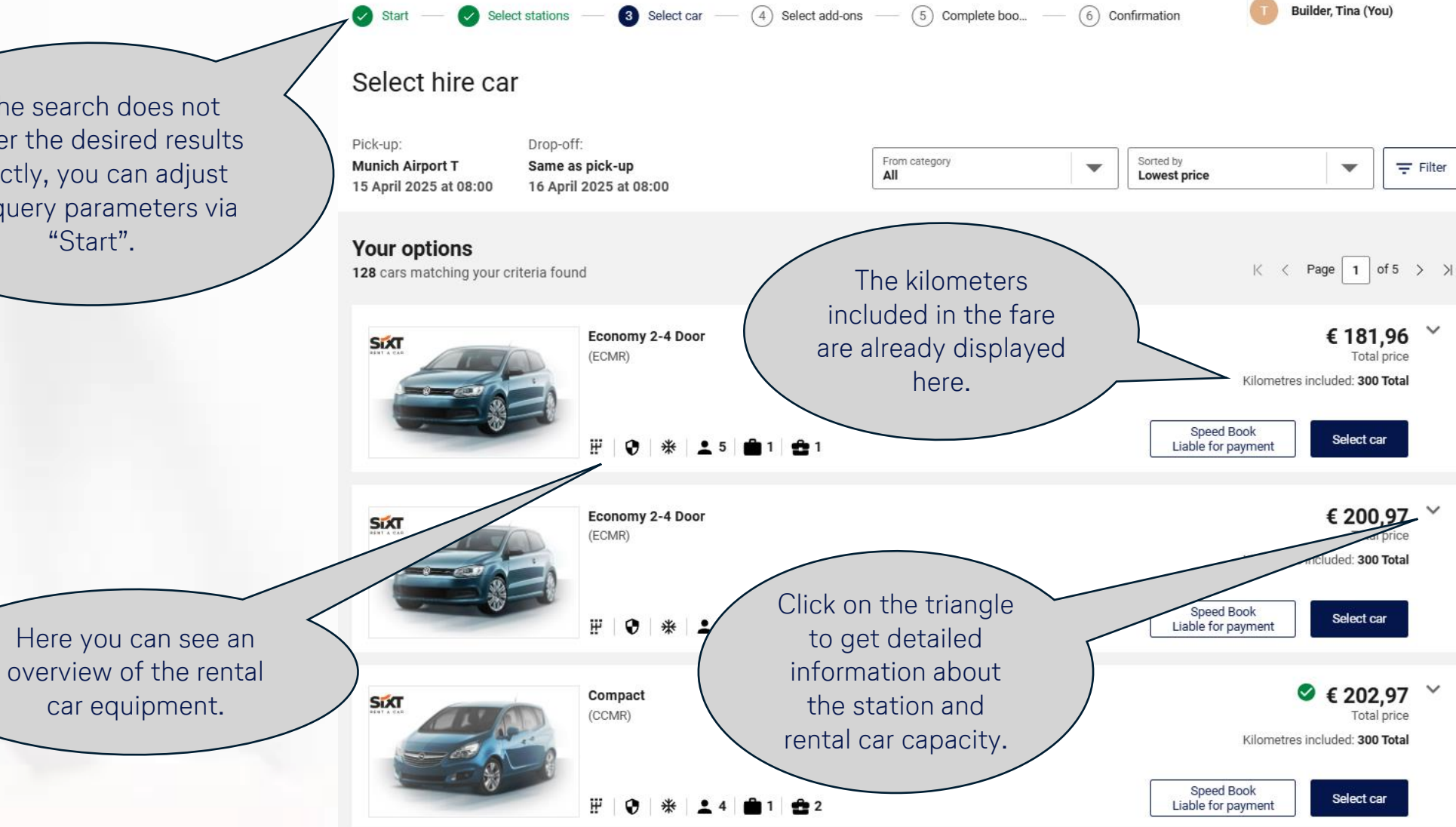

### Useful functions for the rental car vacancy display

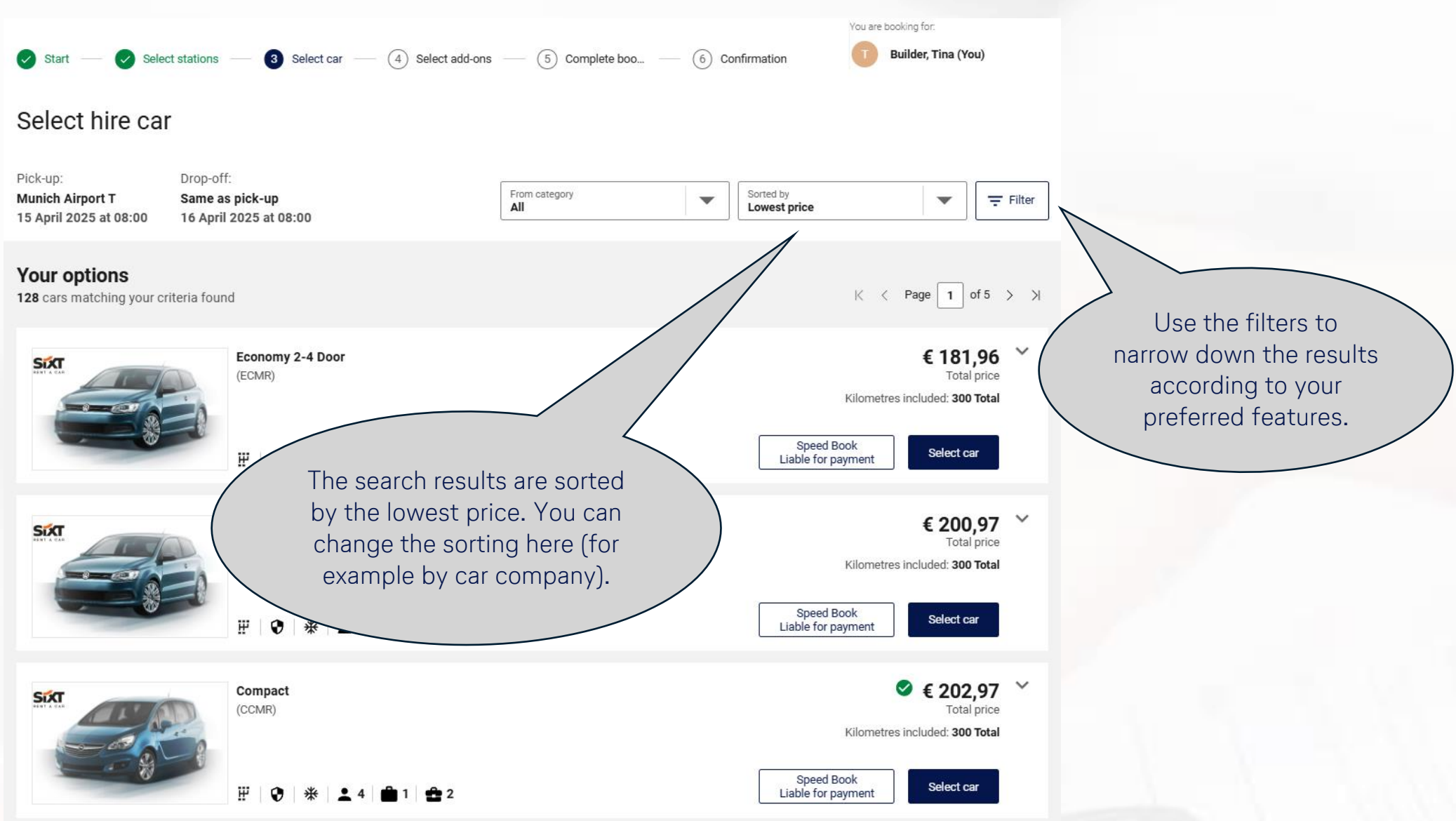

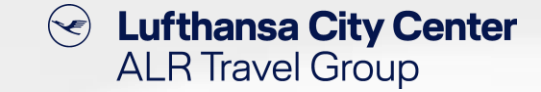

You are booking for:

Sorted by

Lowest price

Speed Book

Liable for payment

Builder, Tina (You)

 $\mathbf{v}$ 

K < Page 1 of 5 >

Kilometres included: 300 Total

€ 181,96 ~

Total price

Select car

∓ Filter

## **Rental car selection (1/2)**

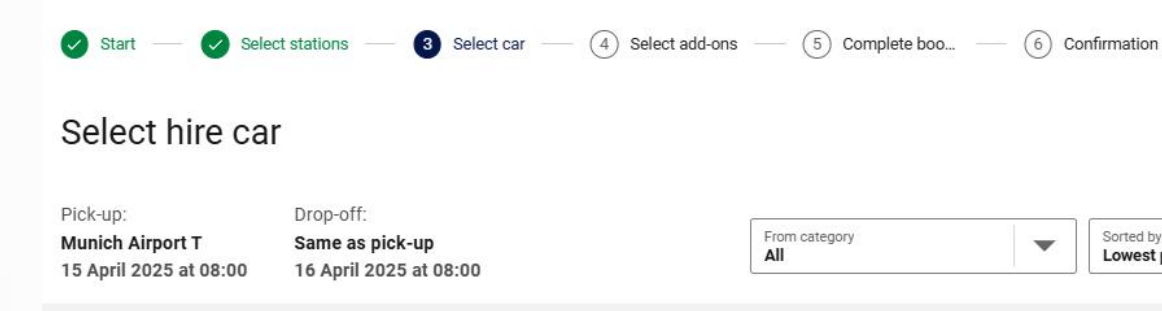

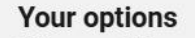

128 cars matching your criteria found

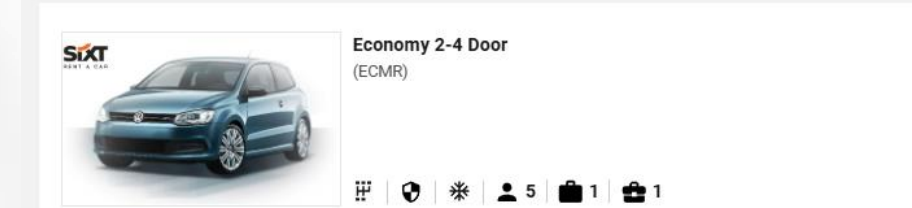

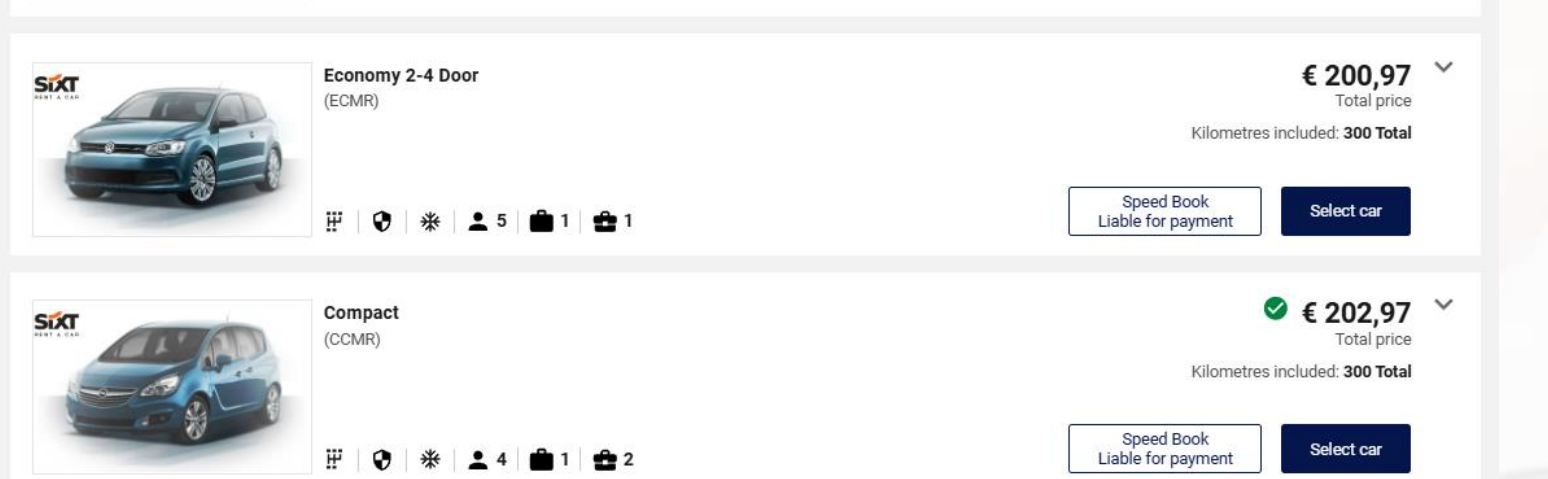

Once you have decided on a rental car, click on

"Select car".

7

# Content Content Conten

# Rental car selection (2/2)

|                  | 🖌 Start — 🖌 Sele                                                                                                    | ct stations — 🥑 Select car — 🗿 Select add-ons — (5) Complete booking — (6) Confirmation                           | You are booking for:<br>Builder, Tina (You)               |  |  |
|------------------|----------------------------------------------------------------------------------------------------|----------------------------------------------------------------------------------------------------|-----------------------------------------------------------|--|--|
|                  | Select hire car add-onsPick-up:Drop-off:Munich Airport TSame as pick-up15 April 2025 at 08:0016 April 2025 at 08:00 |                                                                                                    |                                                           |  |  |
|                  | Sixt                                                                                                    | Economy 2-4 Door<br>(ECMR)<br>₩   ♥   ★   ▲ 5   ♣ 1   ♣ 1                                                         | € 181,96<br>Total price<br>Kilometres included: 300 Total |  |  |
|                  | Select stations                                                                                                    | Pick-up: Drop-off:  Munich Airport T Same as pick-up station Muenchen Flughafen, Muenchen, Terminalstr. Mitte/MWZ |                                                           |  |  |
|                  | Select add-ons                                                                                                    | 0.9 km 05:00 - 23:59                                                                                              |                                                           |  |  |
|                  |                                                                                                    | Winter package     Subject to availability                                                                        |                                                           |  |  |
|                  |                                                                                                    | Image: Subject to availability                                                                                    |                                                           |  |  |
| Overview of the  | 5                                                                                                    | A Navigation system     Subject to availability                                                                   |                                                           |  |  |
| can be selected. |                                                                                                    | Cross border fee Subject to availability                                                                          |                                                           |  |  |
|                  |                                                                                                    | T Automatic transmission     Subject to availability                                                              |                                                           |  |  |

# Content Content ALR Travel Group

## **Reservation completion page (1/2)**

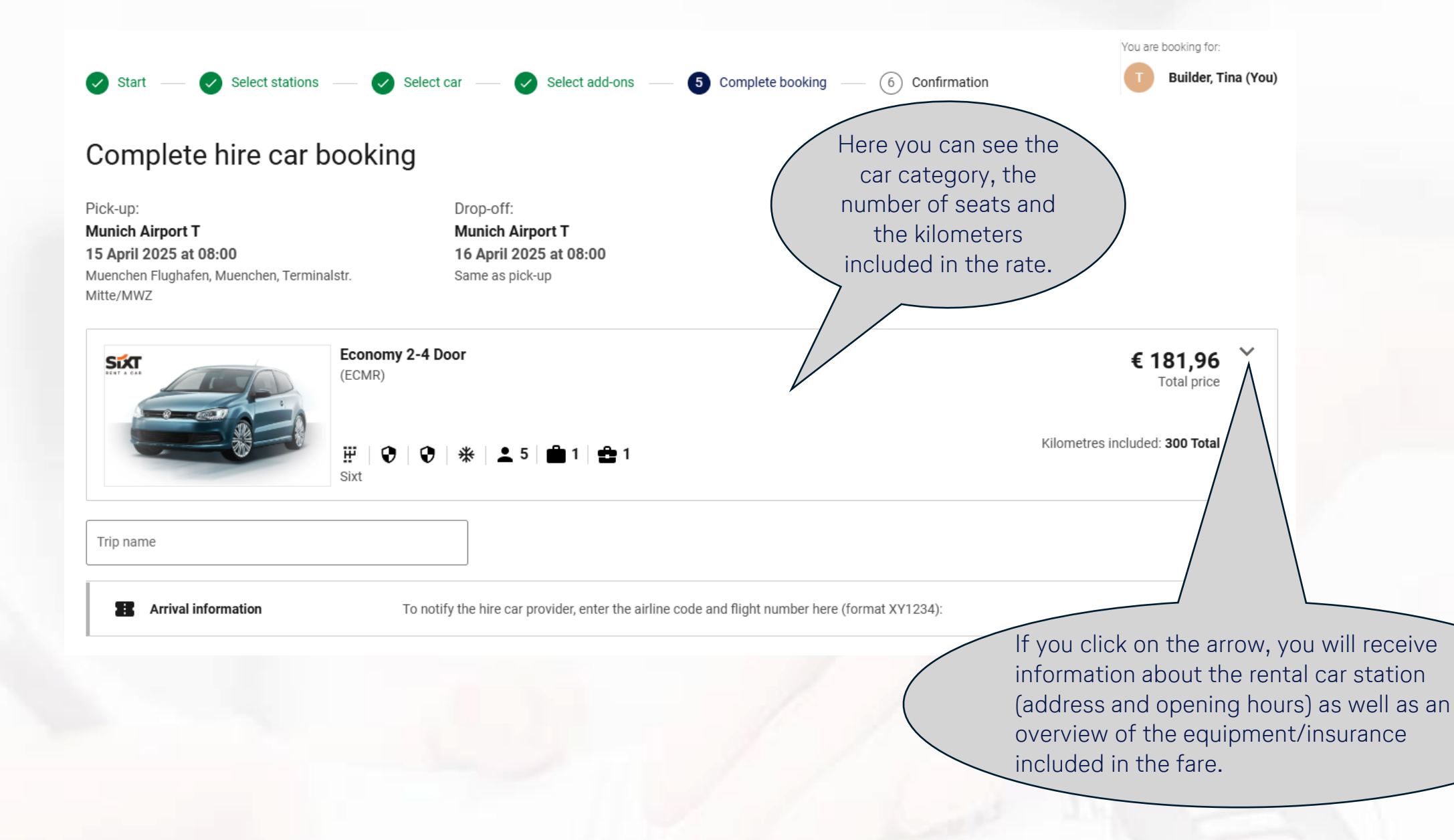

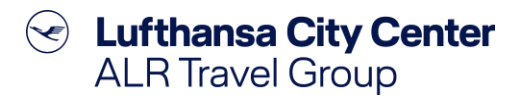

# **Reservation completion page (2/2)**

Depending on v company has no with the provide rental car will b the central com or via a persona card on site.

| on what your<br>as negotiated<br>oviders, the<br>vill be paid via<br>company card<br>sonal credit<br>e. | Builder, Tina     Traveller details                                         | Mrs. Tina Builder, onlinesolutions@lcc-alr.de, onlinesolutions@lcc-alr.de, +491234567<br>Mrs. Tina Builder, onlinesolutions@lcc-alr.de, onlinesolutions@lcc-alr.de, +491234567<br>the travel expenses this |                                                                  |
|----------------------------------------------------------------------------------------------------|-----------------------------------------------------------------------------|----------------------------------------------------------------------------------------------------|------------------------------------------------------------------|
|                                                                                                    | Payment or guarantee                                                        | GmbH TP (TP) 122000XXXX8365, 1/2028                                                                                                    | be entered here.                                                 |
|                                                                                                    | Billing address                                                             | Please provide information 123                                                                                                    | ×                                                                |
|                                                                                                    | Frequent traveller number                                                   | Sixt, Please provide information Airline programme, No card used                                                                                                    | ~                                                                |
|                                                                                                    | Remarks     Add this information to the traveller's user profil             | Add your own remarks                                                                                                    | ~                                                                |
|                                                                                                    | Booker If you want to add to your trip, select you Add flight/train  Add hi | Tina Builder, onlinesolutions@lcc-alr.de, onlinesolutions@lcc-alr.de, +491234567                                                                                                    | Complete the booking.                                            |
| f you require additional travel<br>services, please select them here.                                   |                                                                             |                                                                                                    | € 181,96<br>Total price Complete booking<br>(Liable for payment) |

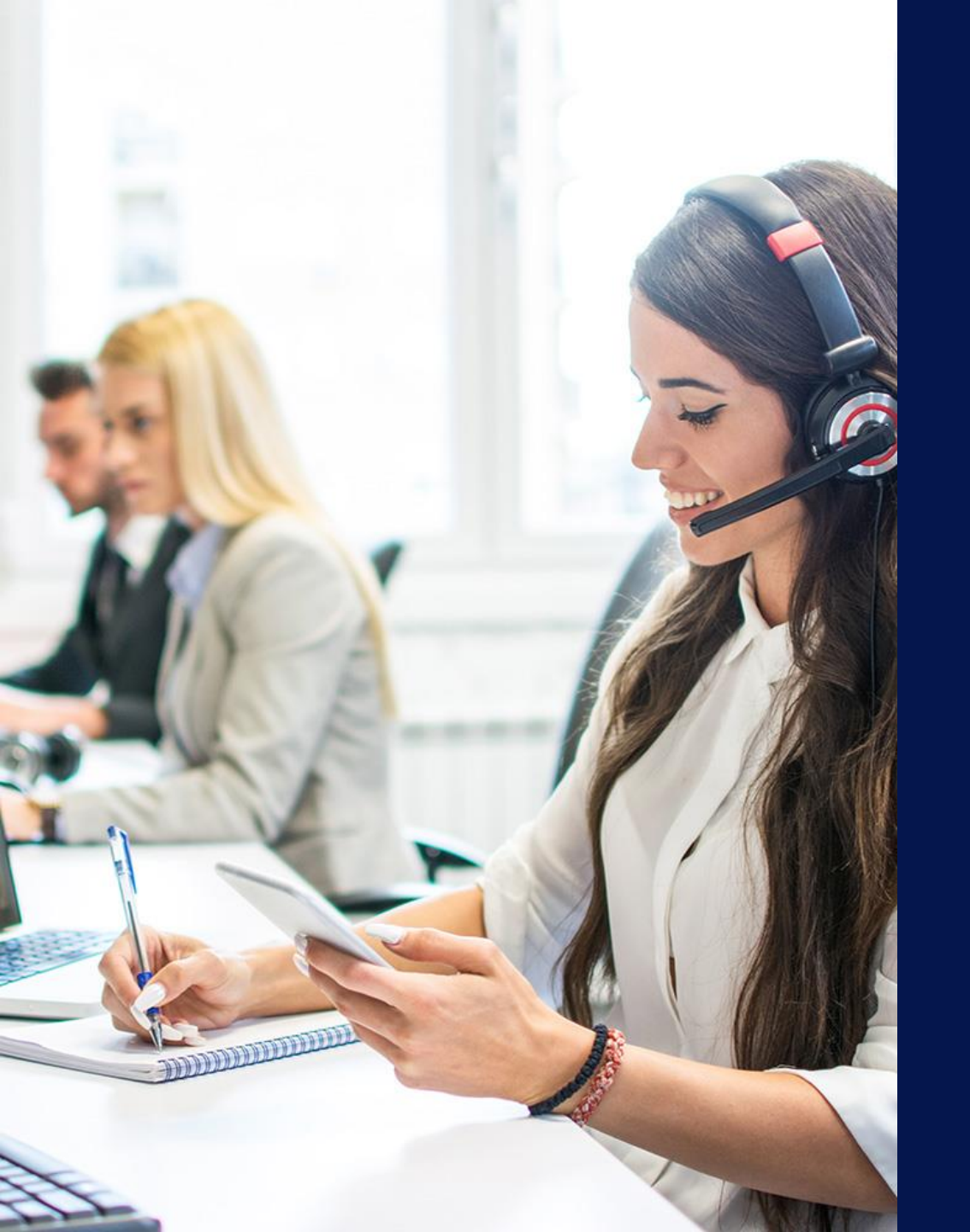

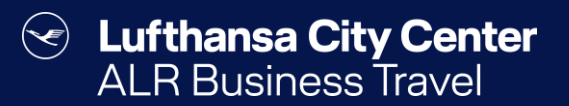

# Contact

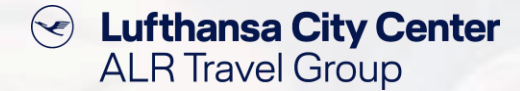

### Contact

# Do you have any questions or suggestions regarding Cytric?

The Online Solutions Team is happy to assist you.

- **%** +49 89 286611 600
- ✓ <u>onlinesolutions@lcc-alr.de</u>

#### The department Online Solutions

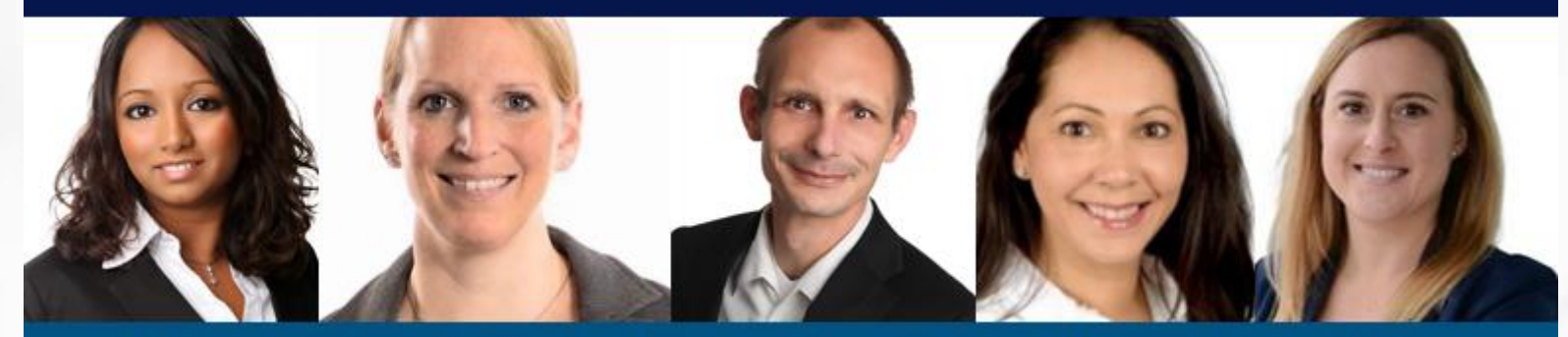

Melanie Englisch, Simone Hobler, Frank Raisch, Intissar Hummel, Annika Blank